羽島キャンパス無線 LAN 接続手順書(nagara)

PC (windows10) 版

## 平成 30 年 9 月 26 日

## Ver1.0

## インターネット接続(nagara)への接続方法

 [スタート]をクリックし、表示されたアプリの一覧の「W」欄から「Windows システムツ ール」をクリックします。検索入力で「コントロールパネル」からも開けます。
 ※ Windows 10 のアップデート状況によって、画面や操作手順、機能などが異なる場合があります。

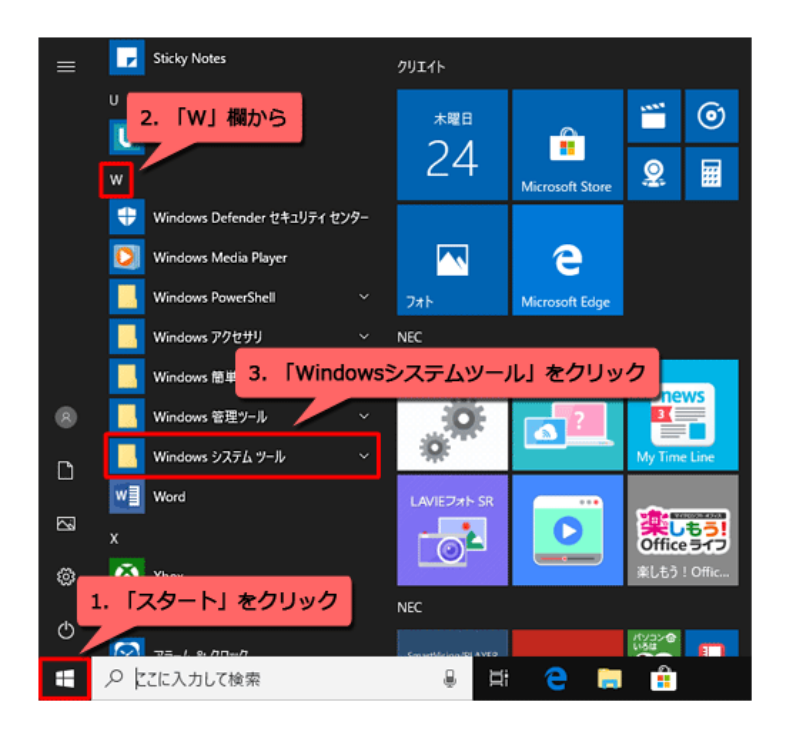

2. 表示された一覧から [コントロール パネル]を選択します。

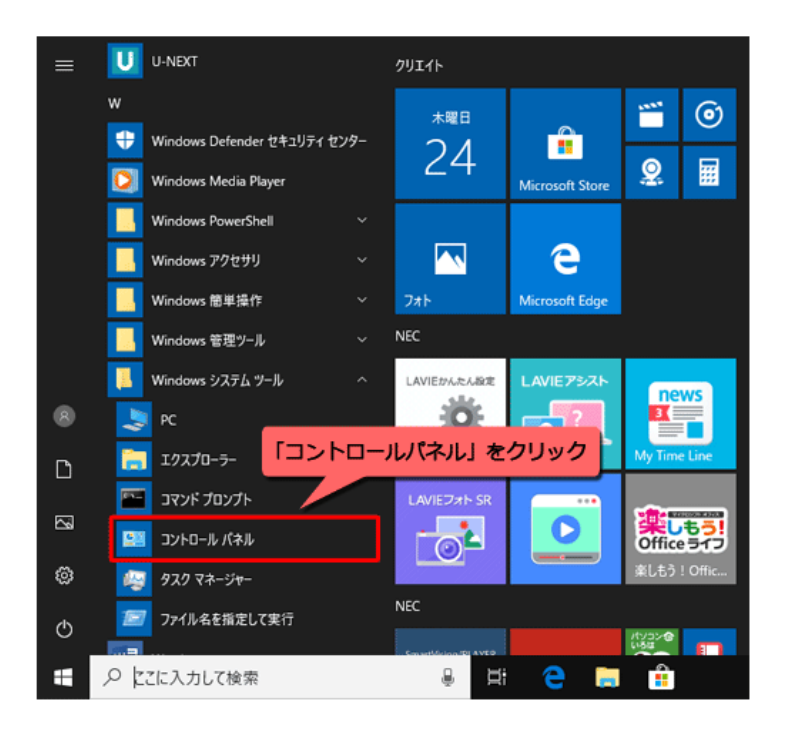

3. [コントロール パネル]画面が表示されるので、[ネットワークと共有センター]を選択しま す。

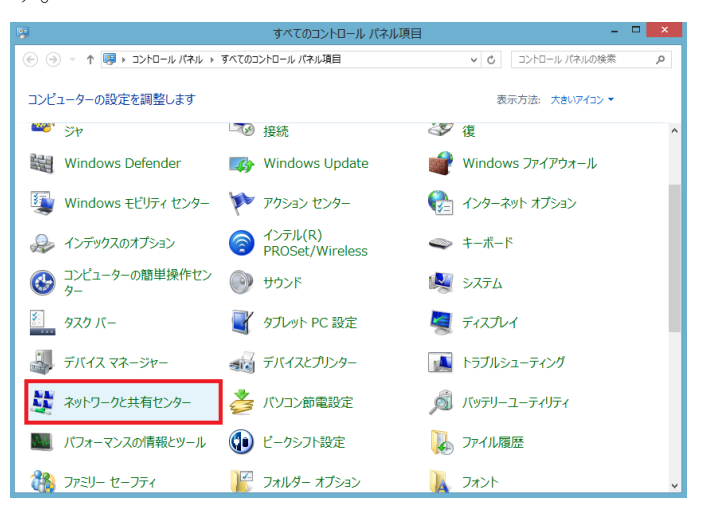

(新しい接続またはネットワークのセットアップ)を選択し、[ワイヤレスネットワークに手動で接続します]を選択し、[次へ]ボタンを選択します。

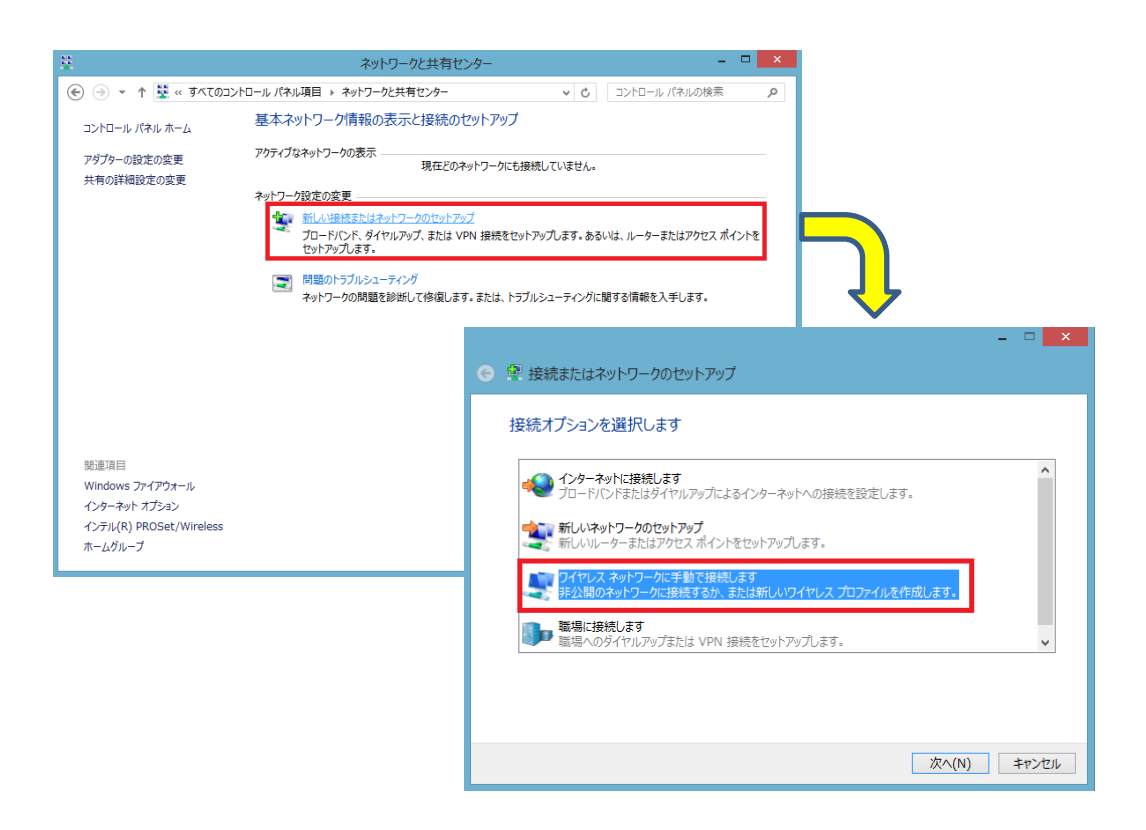

5. 下記のとおり入力し、「次へ」を選択します。

| - □ ×                                                                                                | ■ネットワーク名                    |  |
|----------------------------------------------------------------------------------------------------|-----------------------------|--|
| 追加するワイヤレス ネットワークの情報を入力します                                                                            | 「nagara」<br>■セキュリティの種類      |  |
| ネットワーク名(E): nagara<br>セキュリティの種類(S): WPA2-エンタープライズ v                                                  | 「WPA2・エンタープライズ」<br>■ 啐号化の新類 |  |
| 暗号化の種類(R): AES v<br>セキュリティ キー(C): 文字を非表示にする(H)                                                       | ■咱 与1C07種規<br>「AES」         |  |
| ☑ この接続を自動的に開始します(T) ☑ ネットワークがブロードキャストを行っていない場合でも接続する(O) 警告: 選択すると、このコンピューターのブライバシーが危険にたらされる可能性があります。 | ■セキュリティキー<br>「(空欄)」         |  |
|                                                                                                    | ■この接続を自動的に開始します<br>「チェックあり」 |  |
| 次へ(N) キャンセル                                                                                          | ■ネットワークがブロードキャスト            |  |
|                                                                                                    | を行っていない場合でも接続する             |  |
|                                                                                                    | 「チェックあり」                    |  |
| ※Android の場合※                                                                                        |                             |  |
| ■セキュリティの種類 「802.1×EAP」 ■EAP 方式 「PEAP」                                                                |                             |  |
| ■フェーズ認証~ユーザー証明書 「なし」                                                                                 |                             |  |
| 「ID」にユーザ名、「パスワード」にパスワードを入力、匿名 ID は入力せず、「接続」をタップ。                                                     |                             |  |
| (「MEDIAS N-04C」は WPA/WPA2 PSK までで接続できない。                                                             |                             |  |

6.「接続の設定を変更します」

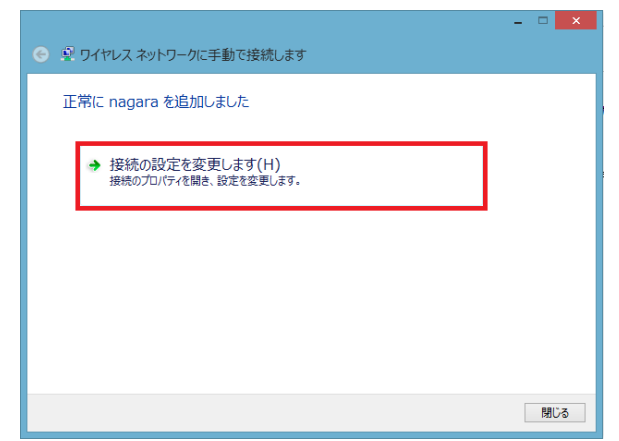

7.「セキュリティ」タブを選択し、「設定」を選択します。

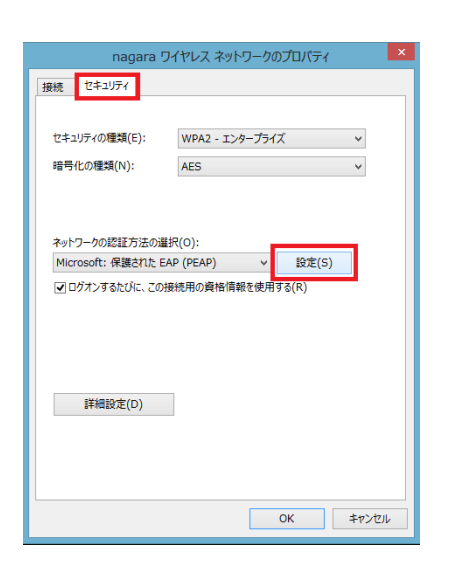

8.「証明書を検証してサーバの ID を検証する」のチェックを"**外し**"、下部の「構成」を選択、 EAP MSCHAPv2 のプロパティの「Windows のログオン名とパスワード(およびドメインが ある場合はドメイン)を自動的に使う」のチェックを"**外し**"、「OK」を選択します。

| 保護された EAP のプロパティ ×                                          |                       |
|-------------------------------------------------------------|-----------------------|
| 接続のための認証方法:                                                 |                       |
| □ 証明書を検証してサーバーの ID を検証する(V)                                 |                       |
| □ 次のサーバーに接続する (例: srv1、srv2、.*¥.srv3¥.com)(0):              |                       |
|                                                             |                       |
| 信頼されカレート証明機関(R):                                            |                       |
| Baltimore CyberTrust Root                                   |                       |
| DigiCert High Assurance EV Root CA                          |                       |
| Equifax Secure Certificate Authority     GeoTrust Global CA | FAP MSCHAPv2 のプロパティ × |
| Go Daddy Class 2 Certification Authority                    |                       |
| 接続前の通知(T):                                                  |                       |
| サーバーの ID を検証できない場合にユーザーに通知します 🗸 🗸                           | 接続のための認証力法:           |
| 認証方法を選択する(S):                                               |                       |
| セキュリティで保護されたパスワード (EAP-MSCHAP v2) V 構成(C)                   | □ 場合はドメイン)を自動的に使う(A)  |
| ✓ 高速再接続を有効にする(F) □ ネットワーク アクセス保護を強制する(N)                    |                       |
| □ サーバーに暗号化/パインドの TLV がない場合は切断する(D)                          |                       |
| し レフライハンーを行気にする(1)                                          | OK ++>>tz1/           |
| OK キャンセル                                                    |                       |

9. 『保護された EAP のプロパティ』画面に戻ったら、「OK」を選択し、 『nagara ワイヤレスネットワークのプロパティ』の「詳細設定」を選択します。

| 保護された EAP のプロパティ                                                                                                    |
|----------------------------------------------------------------------------------------------------|
| 接続のための認証方法:                                                                                                    |
| □ 証明書を検証してサーバーの ID を検証する(V)                                                                                                    |
| □ 次のサーバーに接続する (例: srv1, srv2, .*¥.srv3¥.com)(0):                                                                                                    |
| 信頼されたルート証明機関(R): AddTrust External CA Root                                                                                                    |
| Baltimore CyberTrust Root Class 3 Public Primary Certification Authority                                                                                        |
| DigiCert High Assurance EV Root CA Equifax Secure Certificate Authority GeoTrust Global CA Go Daddy Class 2 Certification Authority Control Context Clabel Dest |
| 接続前の通知(T):<br>サーバーの ID を検証できない場合にユーザーに通知します 🗸 🗸                                                                                                    |
| 認証方法を選択する(S):                                                                                                    |
| セキュリティで保護されたパスワード (EAP-MSCHAP V2) > 構成(C)<br>(図)高速再接続を有効にする(F)<br>□ ネットワーク アクセス保護を強制する(N)<br>□ サーバーに暗号化パインドの TLV がない場合は切断する(D)                                  |
| □ ID プライバシーを有効にする(I)                                                                                                    |
| OK キャンセル                                                                                                    |
|                                                                                                    |
|                                                                                                    |

10.「認証モードを指定する」にチェックを"入れ"、「ユーザー認証」を選択し、「資格情報の 保存」を選択します。

「ユーザー名」「パスワード」の入力画面が表示されますので、入力して OK を選択します。 (ユーザー名、パスワードは、Gmail にログオンするものを利用します。)

| 詳細設定                              |                                           |
|-----------------------------------|-------------------------------------------|
| 02.1X の設定 802.11 の設定              |                                           |
| ✓認証モードを指定する(P):                   |                                           |
| ユーザー認証 > 資格情報の保存(C)               |                                           |
| すべてのユーザーの資格情報を削除する(D)             |                                           |
|                                   | , L                                       |
| □ このネットワークに対するシングル サインオンを有効にする(S) |                                           |
| ● ユーザー ログオンの直前に実行する(E)            | Windows セキュリティ                            |
| ○ ユーザー ログオンの直後に実行する(F)            |                                           |
| 最大待ち時間 (秒)(M): 10                 | 資格情報の保存                                   |
| ✓ シングル サインオン中に追加のダイアログの表示を許可する(L) | 資格情報を保存すると、ユーザーがログオンしていなくてもコンピューターはネットワーク |
| □ このネットワークでけ、コンピューターとユーザーの認証に別の仮相 | に接続できます(更新プロクラムをタウンロートする際など)。             |
| LAN を使用する(V)                      |                                           |
|                                   |                                           |
|                                   | ユーザー名                                     |
|                                   |                                           |
|                                   |                                           |
|                                   |                                           |
|                                   |                                           |
|                                   | OK =+p>tzu                                |
| OK キャンセル                          |                                           |
|                                   |                                           |
|                                   | ※ユーザータ                                    |
|                                   |                                           |
|                                   | アカウント@gifu shotoku ac in のアカウント部分入        |

11.「OK」を選択して画面を閉じます。

| 詳細設定                                                                       |                                                                                                    |
|----------------------------------------------------------------------------|----------------------------------------------------------------------------------------------------|
| 802.1X の設定 802.11 の設定                                                      |                                                                                                    |
| ✓ 認証モードを指定する(P):                                                           |                                                                                                    |
| ユーザー認証 > 資格情報の保存(C)                                                        |                                                                                                    |
| □ すべてのユーザーの資格情報を削除する(D)                                                    | •                                                                                                    |
|                                                                            | nagara ワイヤレス ネットワークのプロパティ                                                                                                    |
| □ このネットワークに対するシングル サインオンを有効にする(S)                                          | 接続 ゼキュリティ                                                                                                    |
| <ul> <li>● ユーザー ロクオンの直側に実行する(E)</li> <li>○ ユーザー ログオンの直後に実行する(F)</li> </ul> | セキュリティの種類(E): WPA2 - エンタープライズ ∨                                                                                                    |
| 最大待ち時間 (秒)(M): 10 🗘                                                        | 暗号化の種類(N): AES >                                                                                                    |
| ▼ シングル サインオン中に追加のダイアログの表示を許可する(L)                                          |                                                                                                    |
| □ このネットワークでは、コンピューターとユーザーの認証に別の仮想<br>LAN を使用する(V)                          |                                                                                                    |
|                                                                            | All All All All All All All All All All                                                                                                    |
|                                                                            | ☑ ログオンするたびに、この接続用の資格情報を使用する(R)                                                                                                    |
|                                                                            |                                                                                                    |
|                                                                            |                                                                                                    |
|                                                                            | THE PERSON AND A DESCRIPTION OF A DESCRIPTION OF A DESCRI |
| OK \$7701                                                                  | ≣+##IEg7E(U)                                                                                                    |
|                                                                            |                                                                                                    |
|                                                                            |                                                                                                    |
|                                                                            |                                                                                                    |
|                                                                            |                                                                                                    |

12. 「正常に(ネットワーク名)を追加しました」と表示されるので、[閉じる]ボタンを選択します。

|     |                                           | - 🗆 🗙 |
|-----|-------------------------------------------|-------|
| € ₽ | ワイヤレス ネットワークに手動で接続します                     |       |
| IE  | 常に nagara を追加しました                         |       |
|     | → 接続の設定を変更します(H)<br>接続のプロパティを開き、設定を変更します。 |       |
|     |                                           |       |
|     |                                           |       |
|     |                                           |       |
|     |                                           | 閉じる   |

13. デスクトップのタスクバーで、ネットワークに接続されていることを確認します。

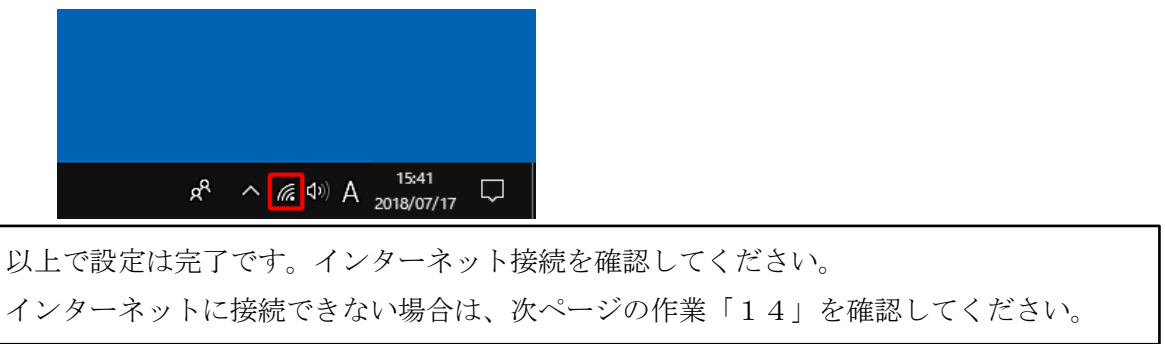

14. インターネットプロキシの設定(通常は設定不要です)

「Internet Explorer」を起動し、「設定」>「インターネットオプション」を選択します。

| about:blank | -9 ×                                                     |                  |
|-------------|----------------------------------------------------------|------------------|
| × Google    | <br>印刷(P)<br>ファイル(F)<br>拡大(Z) (100%)<br>セーフティ(S)         |                  |
|             | ダウンロードの表示(N<br>アドオンの管理(M)<br>F12 開発者ツール(L)<br>ピンで固定されたサイ | ) Ctrl+J<br>ト(G) |
|             | インターネット オプシ<br>パーション情報(A)                                | ∍>(0)            |

「接続」タブ>「LAN の設定」を選択します。

| インターネット オプション                                                                                              | 2 X                  |
|----------------------------------------------------------------------------------------------------|----------------------|
| 全般 セキュリティ プライバシー コンテンツ 接続 フログ                                                                              | ラム 詳細設定              |
| インターネット接続を設定するには、<br>【セットアップ】をクリックしてください。                                                                  | セットアップ(U)            |
| ダイヤルアップと仮想プライベート ネットワークの設定                                                                                 |                      |
|                                                                                                    | 追加( <u>D</u> )       |
|                                                                                                    | VPN の追加(P)           |
|                                                                                                    | 肖·邶余( <u>R</u> )     |
| プロキシ サーバーを構成する必要がある場合は、<br>「設定」を選択してください。                                                                  | 設定(S)                |
| <ul> <li>● ダイヤルしない(C)</li> <li>● ネットワーク接続が存在しないときには、ダイヤルする(<u>W</u>)</li> <li>● 通常の接続でダイヤルする(Q)</li> </ul> |                      |
| 現在の既定値: なし                                                                                                 | 既定(:設定(E)            |
| ローカル エリア ネットワーク (LAN) の設定                                                                                  |                      |
| LAN の設定はダイヤルアップ接続には適用されません。ダイ<br>ヤルアップには上の設定を選択してください。                                                     | LAN の設定( <u>L</u> )  |
|                                                                                                    |                      |
|                                                                                                    |                      |
| OK ¥                                                                                                    | **ンセル 適用( <u>A</u> ) |

自動構成の「設定を自動的に検出する」にチェックが入っていることを確認します。

| ローカル エリア ネットワーク (LAN) の設定                                                                                                    |
|----------------------------------------------------------------------------------------------------|
| 自動構成<br>自動構成にすると、手動による設定事項を上書きする場合があります。手動による<br>設定を確実に使用するためには、自動構成を無効にしてください。<br>② 設定と自動的に検出する(A)<br>② 防滞構成スプリプドを使用する(S)<br>アドレス(B): |
|                                                                                                    |
| □ LAN にフロキシ サーバーを使用する (これらの設定はタイヤルアップまたは VPN<br>接続には適用されません)(公)                                                                        |
| アドレス(E): ポート(I): 80 詳細設定(C)                                                                                                    |
| □ Uーカル アトレスにはフロキン サーバーを使用しない(B)                                                                                                    |
| OK         キャンセル                                                                                                    |